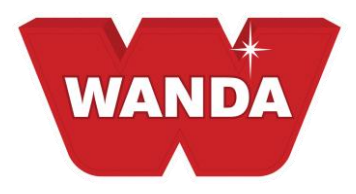

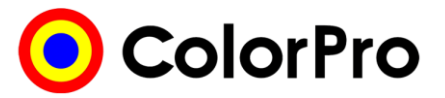

## Instrucciones de instalación de archivo de precio de ColorPro

- 1. Inserte y abra el disco de archivo de precios provisto. Busque y abra la carpeta de margen de precio bruto apropiado.
- Haga clic derecho sobre el documento de texto de precio. Seleccione COPIAR. Asegúrese de que está copiando el documento de texto de precio y <u>no</u> la carpeta en la que se encuentra.
- 3. En la esquina superior derecha de la ventana abierta, haga clic en el icono **MINIMIZAR**.
- 4. Abra e inicie sesión en ColorPro.
- 5. En la barra de herramientas superior elija HERRAMIENTAS, PRECIOS, EXPORTAR.
- 6. Elija el precio de LISTA en el tipo de precio de tóner.
- 7. Haga clic en la carpeta a la derecha del **Campo de directorio** vacío.
- 8. Vaya a Mis documentos, haga clic en éste una vez.
- 9. Vaya a **ColorPro**, haga clic en éste una vez. Haga clic en **ACEPTAR** en la ventana abierta.
- 10. El cuadro de directorio será similar a C:\Documents and Settings\User\My Documents\ColorPro.

## Cada sistema será único.

- 11. Haga clic en el botón INICIO en la parte inferior de la ventana.
- 12. Aparece un cuadro que indica "Archivos generados con éxito". Haga clic en ACEPTAR.
- 13. En la parte inferior izquierda de la pantalla busque y haga clic en el botón INICIO.
- 14. Busque y haga clic en Mis documentos o Documentos. Esto también puede encontrarse en su escritorio.
- 15. Busque y haga doble clic en ColorPro.
- Haga clic derecho del mouse en la ventana abierta. Seleccione PEGAR. Aparecerá un anuncio que solicita "Confirmar reemplazo de archivo", haga clic en SÍ.
- 17. En la esquina superior derecha de la ventana abierta, haga clic en el icono **MINIMIZAR**.
- 18. Abra ColorPro
- 19. En la barra de herramientas superior seleccione Herramientas, Precios, Importar. Un recuadro que dice "Archivo importado con éxito". Haga clic en ACEPTAR.

Ya ha instalado con éxito la fijación de precios en ColorPro.

AkzoNobel

www.wandarefinish.us